To access your account follow these simple steps: - Click on "Start" menu on the windows

|       | U UI  | ick on Start menu on the        | will |
|-------|-------|---------------------------------|------|
|       |       | Set Program Access and Defaults |      |
|       | 6     | Programs                        | ٠    |
| onal  | ٢     | Documents                       | •    |
| essio | 2     | Settings                        | •    |
| Prof  | P     | Search                          | •    |
| XP    | ?     | Help and Support                |      |
| swop  | 0     | Run                             |      |
| Wir   | 0     | Shut Down                       |      |
|       | Start | 🏉 🖸 🔹 🛛                         |      |

## - Click on "Programs" then "Color Manager" and "Configuration"

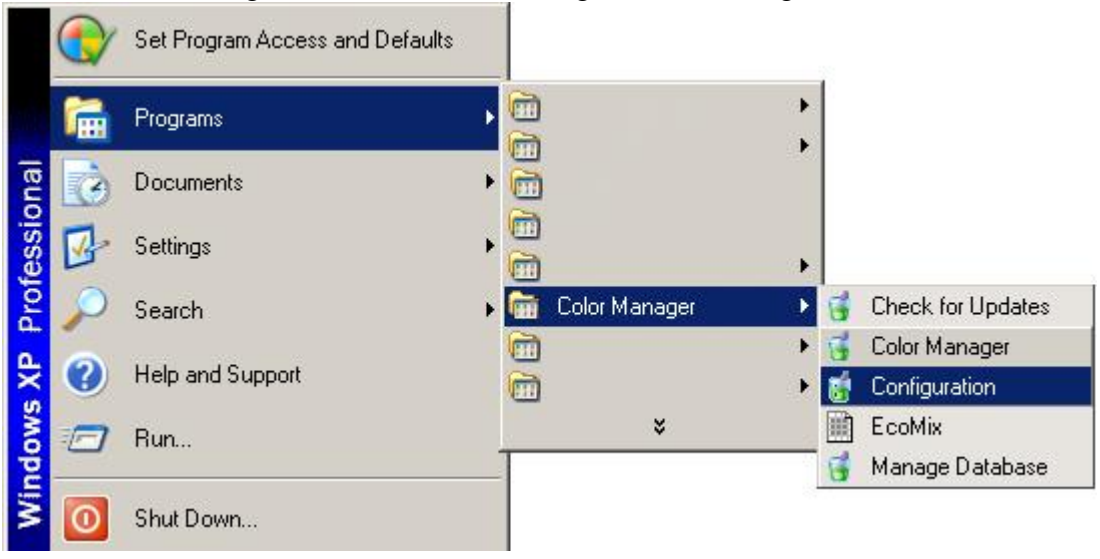

- Proceed in the "Configuration Menu" by choosing "Next" and "Offline with Synchronization Model"

| AkzoNobel CR Color Manager Configuration                                                                                                    |        | <u>_                                    </u> |  |  |  |  |
|----------------------------------------------------------------------------------------------------|--------|----------------------------------------------|--|--|--|--|
| Welcome to the AkzoNobel CR Color Manager Configuration Wizard.                                                                                                    |        |                                              |  |  |  |  |
| The wizard will guide you through setting up your account.                                                                                                    |        |                                              |  |  |  |  |
|                                                                                                    |        |                                              |  |  |  |  |
|                                                                                                    |        |                                              |  |  |  |  |
|                                                                                                    |        |                                              |  |  |  |  |
|                                                                                                    |        |                                              |  |  |  |  |
|                                                                                                    |        |                                              |  |  |  |  |
|                                                                                                    |        |                                              |  |  |  |  |
|                                                                                                    |        |                                              |  |  |  |  |
|                                                                                                    | Cancel | Next                                         |  |  |  |  |
|                                                                                                    |        |                                              |  |  |  |  |
| 👹 AkzoNobel CR Color Manager Configuration                                                                                                    |        |                                              |  |  |  |  |
| AkzoNobel CR Color Manager Configuration                                                                                                    |        |                                              |  |  |  |  |
| AkzoNobel CR Color Manager Configuration<br>Please choose the deployment model applicable.                                                                                                    |        |                                              |  |  |  |  |
| AkzoNobel CR Color Manager Configuration     Please choose the deployment model applicable.     Standalone Model (no Internet connection)                                                                                                 |        |                                              |  |  |  |  |
| AkzoNobel CR Color Manager Configuration     Please choose the deployment model applicable.     Standalone Model (no Internet connection)     Offline with Synchronization Model (Internet connection)                                    |        |                                              |  |  |  |  |
| AkzoNobel CR Color Manager Configuration     Please choose the deployment model applicable.     Standalone Model (no Internet connection)     Offline with Synchronization Model (Internet connection)                                    | a      | <u> </u>                                     |  |  |  |  |
| AkzoNobel CR Color Manager Configuration     Please choose the deployment model applicable.     Standalone Model (no Internet connection)     Offline with Synchronization Model (Internet connection)                                    |        |                                              |  |  |  |  |
| <ul> <li>AkzoNobel CR Color Manager Configuration</li> <li>Please choose the deployment model applicable.</li> <li>Standalone Model (no Internet connection)</li> <li>Offline with Synchronization Model (Internet connection)</li> </ul> |        |                                              |  |  |  |  |
| <ul> <li>AkzoNobel CR Color Manager Configuration</li> <li>Please choose the deployment model applicable.</li> <li>Standalone Model (no Internet connection)</li> <li>Offline with Synchronization Model (Internet connection)</li> </ul> |        |                                              |  |  |  |  |
| <ul> <li>AkzoNobel CR Color Manager Configuration</li> <li>Please choose the deployment model applicable.</li> <li>Standalone Model (no Internet connection)</li> <li>Offline with Synchronization Model (Internet connection)</li> </ul> |        |                                              |  |  |  |  |
| <ul> <li>AkzoNobel CR Color Manager Configuration</li> <li>Please choose the deployment model applicable.</li> <li>Standalone Model (no Internet connection)</li> <li>Offline with Synchronization Model (Internet connection)</li> </ul> |        |                                              |  |  |  |  |

| - Do not make changes to your proxy settings and press "No | ext" |
|------------------------------------------------------------|------|
| 👸 AkzoNobel CR Color Manager Configuration                 |      |
| Configure proxy server settings.                           |      |
| No Proxy Server                                            |      |
| C Use Proxy Server                                         |      |
|                                                            |      |
|                                                            |      |
|                                                            |      |
|                                                            |      |
|                                                            |      |
|                                                            |      |
|                                                            |      |
|                                                            |      |
| Back                                                       | Next |

- Enter your username and password in the "Enter Account Information" section and press "Next"

| 👹 AkzoNobel CR Color                                          | Manager Configuration               |                                                                                                    |
|---------------------------------------------------------------|-------------------------------------|----------------------------------------------------------------------------------------------------|
| Enter Account Inform                                          | nation.                             |                                                                                                    |
| Account Number<br>Account Password<br>Retype Account Password | CR_CUST_*****<br>*******<br>******* | Please reference the 'User Name<br>AkzoNobel Car Refinishes' delivered<br>to you per email. If you are<br>uncertain about the email, please<br>contact your AkzoNobel CR<br>representative. |
| Account Brand Key<br>Account Feature Key                      | *********<br>******                 | Please reference the 'Mixit Validation<br>Key' delivered to you per email. If<br>you are uncertain about the email,<br>please contact your AkzoNobel CR<br>representative.                  |
|                                                               |                                     | Back Next                                                                                                    |